## 設定例 WindowsMe

## ABCnetという架空のプロバイダを想定した設定例で説明いたします。

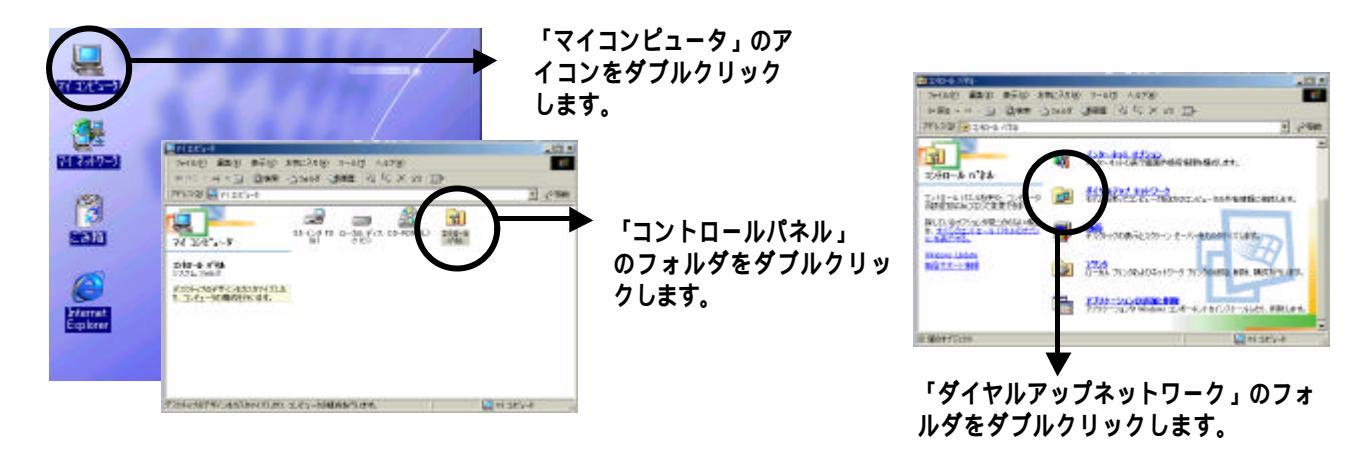

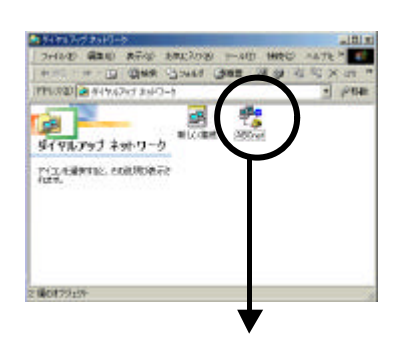

フレッツ・ISDN接続用のアイコ ンを右ボタンでクリックし「プロ パティ」をクリックします。

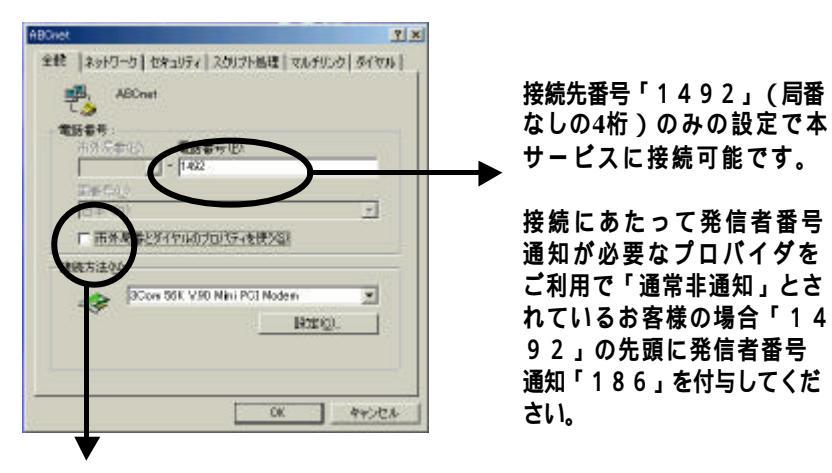

「市外局番とダイヤルのプロパティを使う」のチェック ボックスのチェックをはずします。 市外局番と国番号がグレーになります。

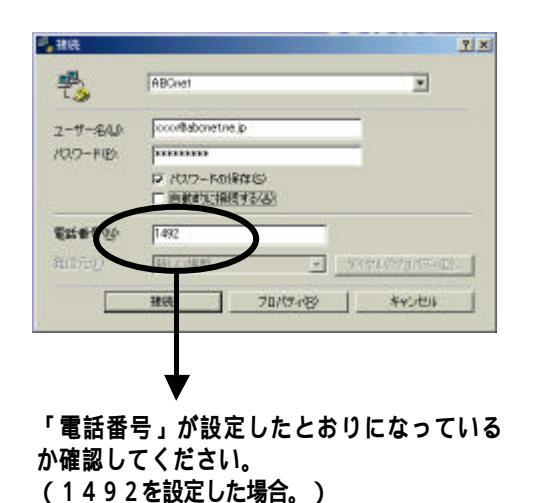

18/6 2 × 2 ABOnel . 1-7-840 accordeboretine ip 1127-FIE -----マリスワードの保存(5) 自動的に指摘するよう 1861490 電話書号包4 揭施 70/15/182 年代地区 発信者番号通知をご使用の場合は、「電話

第一日 留 5 00 2 2 00 7 3 日 6 、 電船 番号」が「1861492」の設定になっている ことを確認してください。